## Clubliste

## Eine Liste von Golfclubs können Sie drucken über *Einstellungen/Clubs+Plätze/Drucken.../Clubliste*

| Club-Adressaufkleber drucken              | ? 🗆 🗙                |
|-------------------------------------------|----------------------|
|                                           |                      |
| Aufkleberein <u>s</u> tellungen festlegen | 📥 <u>D</u> rucken F8 |
| Drucken ab dem 1 . Aufkleber              | ➡ <u>E</u> nde       |
| Nur dieser Club:                          |                      |
| Oder: Diese Kennung im Gruppenfeld:       |                      |
| und dieser LGV:                           |                      |
| Intranet: Ignorieren 💌                    |                      |
| Reihenfolge:                              |                      |
| Alphabet                                  |                      |
| Suchkennzeichen                           |                      |
| Nummer<br>Von:                            |                      |
| <u>B</u> is:                              |                      |

## Auswahl nach Gruppen

Besonders interessant könnten hier individuelle Auswahlmöglichkeiten nach Gruppen sein, wenn Sie z.B. die Clubs, mit denen Sie eine Greenfeevereinbarung haben, in einer Liste drucken wollen. Hierfür werden zuerst die Clubdaten vorbereitet. Öffnen Sie über **Einstellungen/Clubs+Plätze/...neu** anlegen, bearbeiten, löschen mit **Edit** den gewünschten Club:

| Club                            |                                        | ? ×                         |  |  |  |  |
|---------------------------------|----------------------------------------|-----------------------------|--|--|--|--|
| – Suchkürzel, Na                |                                        |                             |  |  |  |  |
| <u>K</u> ürzel                  | owin über hofg luge                    | ◀ _ = _ ▶                   |  |  |  |  |
| <u>V</u> oller Name             | Golfclub Owingen Überlingen e.V.       |                             |  |  |  |  |
| Kur <u>z</u> name               | Owingen Überlingen                     | <u> </u>                    |  |  |  |  |
| Clubnummer                      | 0497737                                | <mark>∕^ Ä</mark> ndern F11 |  |  |  |  |
| Ansprechpartn                   | er                                     | A                           |  |  |  |  |
| <u>T</u> itel                   | Vorname                                | III Löschen F5              |  |  |  |  |
| N <u>a</u> chname               | Männlich 👻                             | L Personen                  |  |  |  |  |
| Adresse                         |                                        | AS Bild                     |  |  |  |  |
| Straße                          | Hofgut Lugenhof Postfach               |                             |  |  |  |  |
| PLZ                             | D 88696 Ort Owingen                    | 💮 Intranet                  |  |  |  |  |
| Tele <u>f</u> on                | 07551 83040 📞 <u>E</u> ax 07551 830422 |                             |  |  |  |  |
| E-Mail                          | welcome@golfclub-owingen.de            | 00                          |  |  |  |  |
| www                             | www.golfclub-owingen.de                |                             |  |  |  |  |
| _ Info                          | 🖶 <u>D</u> rucken 🛛 F8                 |                             |  |  |  |  |
| Gruppe CHG0505;CHG0208;;CHG0910 |                                        |                             |  |  |  |  |
| Warnung                         |                                        |                             |  |  |  |  |
| LGV                             | D_BW Gründung 10.10.89                 |                             |  |  |  |  |
| Mitgliedera                     | aufnahme Gemeinnützig                  | → <u>E</u> nde              |  |  |  |  |
|                                 |                                        |                             |  |  |  |  |

Geben Sie jetzt jedem Club mit Greenfeevereinbarung bei Gruppe ein frei wählbares Kürzel ein (Das Kürzel sollte nur für alle Greenfeevereinbarungen gleich sein). Danach haben Sie die Möglichkeit, das Kürzel "GV" beim Druck einer Clubliste bei **Gruppe** einzugeben.

Sie erhalten folgende Liste:

| Druck: Club-Liste [Fertig]                                                    |                                      |                      |                 |                        |                           |  |
|-------------------------------------------------------------------------------|--------------------------------------|----------------------|-----------------|------------------------|---------------------------|--|
| 🔍 🕄 🔀 Kopieren (F6) 🛃 Speichern (F7) 😓 Drucken (F8) Seite 1/1 100% Club-Liste |                                      |                      |                 |                        |                           |  |
|                                                                               |                                      |                      | -               |                        | P                         |  |
|                                                                               |                                      |                      |                 |                        |                           |  |
|                                                                               |                                      |                      |                 |                        |                           |  |
| Bei diesen Clubs ist eine                                                     |                                      |                      |                 |                        |                           |  |
| Greenfeevereinbarung hinterlegt.                                              |                                      |                      |                 |                        |                           |  |
| Club-Liste - 04.02.11                                                         |                                      |                      |                 |                        |                           |  |
|                                                                               |                                      |                      |                 |                        |                           |  |
|                                                                               |                                      |                      |                 | _                      | Stand: 04.02.11.17:50 Uhr |  |
| Nr.                                                                           | SUK2 Name                            | Ansprechpartner      | Straße          | PLZ Ort                | Telefon                   |  |
|                                                                               |                                      |                      |                 |                        |                           |  |
| 1                                                                             | 8877 Golfclub Iffeldorf e.V.         |                      | Gut Rettenberg  | 82393 Iffeldorf        | 0885692550                |  |
| 2                                                                             | 7737 Golfclub Owingen Uberlingen e.  |                      | Hofgut Lugenhof | 88696 Owingen          | 075518304-0               |  |
| 3                                                                             | 8866 Golfclub Starnberg e.V.         |                      | Uneringer Str.  | 82319 Starnberg / Had. | 0815112157; 08151268.     |  |
|                                                                               | 8875 München Valley, GC              |                      | Am Golfplatz 1  | 83626 Valley           | 08024902790               |  |
|                                                                               |                                      | ,                    |                 |                        |                           |  |
| PC (                                                                          | CADDE 2010 @ 1988-2008 Schmedding Sc | offware Systeme CmhH |                 | PROBENSTALLAT          | ON: Colfclub Soonenschein |  |

## Auswahl nach Länder

Geben Sie im Feld LGV die Länderkennung wie folgt ein:

| 049            | Deutschland |
|----------------|-------------|
| 041 Schweiz    |             |
| 043 Österreich |             |

Es werden alle Clubs gelistet, die bei der Clubnummer die Länderkennung eingetragen haben:

| Club                |                                            | ? ×                  |  |  |  |
|---------------------|--------------------------------------------|----------------------|--|--|--|
| – Suchkürzel, Na    | ime, Nummer                                | 4 – N                |  |  |  |
| <u>K</u> ürzel      | acha wien                                  | 4 ≡ ▶                |  |  |  |
| <u>V</u> oller Name | GC GolfRange Wien-Achau                    |                      |  |  |  |
| Kur <u>z</u> name   | Wien-Achau                                 | + <u>N</u> eu        |  |  |  |
| Clubnummer          | 0430319                                    | 🖍 <u>Ä</u> ndern F11 |  |  |  |
| Ansprechpartn       | Vorname                                    | 🗍 Löschen F5         |  |  |  |
| Nachname            | Mānnlich 🔻                                 | Le Personen          |  |  |  |
| Adresse             |                                            | A <sup>1</sup> Bild  |  |  |  |
| Straße              | Biedermannsdorfer Stra Postfach            |                      |  |  |  |
| PLZ                 | A 2481 Ort Achau                           | 💮 Intranet           |  |  |  |
| Tele <u>f</u> on    | 02236/73 601 📞 <u>F</u> ax 02236/73 601-20 |                      |  |  |  |
| E-Mail              | gcachau@golfrange.at                       | @@                   |  |  |  |
| www                 | www.golfrange.at                           |                      |  |  |  |
| Info                |                                            |                      |  |  |  |
| <u>G</u> ruppe      | NEU;CHG0505;;;CHG0910                      |                      |  |  |  |
|                     | Warnung                                    |                      |  |  |  |
| LGV                 | A Gründung                                 |                      |  |  |  |
| Mitglieder          | aufnahme Gemeinnützig                      | 📑 <u>E</u> nde       |  |  |  |
|                     |                                            |                      |  |  |  |